# آموزش گزارش از تنایج آزمایش ها

نرم افزار جامع آزمایشگاهی آزمون گرد آورنده: میلاد قهرودی

گزارش آماری از نتایج آزمایش ها

اطلاعات يايه

• مسير :

گزارشات >>> گزارش نتایج آزمایشات

• کاربرد:

دریافت گزارش از نتایج آزمایش ها، جهت استفاده درطرح های پژوهشی، تحقیقاتی و آماری.

مثال:
 تعداد نتایج مثبت آزمایش بتا در یک بازه زمانی

| يام | ین ارسال پی | سامانه آنلا | تبادل اطلاعات | سامانه      | CRM             | أزمون همراه                 | امكانات                    | گزارشات     | انبار و کنترل موجودي | حسابداري | ارتباط با دستگاهها | عمليات جوابدهي | عمليات پذيرش | كنترل كيفي |
|-----|-------------|-------------|---------------|-------------|-----------------|-----------------------------|----------------------------|-------------|----------------------|----------|--------------------|----------------|--------------|------------|
|     |             |             |               |             |                 |                             | مراجعين                    | آمار        |                      |          |                    |                |              |            |
|     |             |             |               |             | ئات             | درسها و توضيا               | س سوابق، آ                 | گزارش       |                      |          |                    |                |              |            |
|     |             |             |               |             |                 | ىندوق                       | ش گردش ص                   | گزارش       |                      |          |                    |                |              |            |
|     |             | <           |               |             |                 |                             | کرد پرسنل                  | عملك        |                      |          |                    |                |              |            |
|     |             | <           |               |             |                 | ئاركرد پرسنل                | و خروج و ک                 | ورود        |                      |          |                    |                |              |            |
|     |             |             |               |             |                 | ېذيرش                       | درآمد انواع<br>~           | آمار        |                      |          |                    |                |              |            |
|     |             |             |               |             |                 | L                           | درامد بخشو                 | امار ا      |                      |          |                    |                |              |            |
|     |             |             |               | ن           | نوع پذيرن       | نبات به تفکیک               | درامد ازماین<br>ت          | امار ا      |                      |          |                    |                |              |            |
|     |             |             |               | A 1         |                 | زمایشات<br>ان محنف به تن    | درامد کلي ا<br>د آب د بنشک | آمار        |                      |          |                    |                |              |            |
|     |             |             |               | پديرس       | ىيت نوع         | ان معرف به نع<br>نشکان معیق | درامد پرسد<br>دیآمد کلیت   | آمان        |                      |          |                    |                |              |            |
|     |             |             | ف             | کان معر     | كىك يزشأ        | رستان معرف<br>جام شده به تف | درمید میں .<br>آزمانشات از | آمار آ      |                      |          |                    |                |              |            |
|     |             |             |               |             | 20 A            | ، ،<br>ئان مسئول            | ۔<br>کارکرد پزشک           | آمار        |                      |          |                    |                |              |            |
|     |             |             |               |             |                 | ی آزمایشگاه                 | ن درآمد کل                 | گزارش       |                      |          |                    |                |              |            |
|     |             |             |               |             |                 | و غيرنرمال                  | نتايج نرمال                | آمار ا      |                      |          |                    |                |              |            |
|     |             |             |               |             |                 | يشات                        | ش نتایج آزما               | گزارش       |                      |          |                    |                |              |            |
|     |             |             |               |             | مار             | مایشات یک بی                | ار سوابق آز                | نمود        |                      |          |                    |                |              |            |
|     |             |             |               |             |                 |                             | مالي روز                   | بيلان       |                      |          |                    |                |              |            |
|     |             |             |               |             |                 | و سال                       | مالي ماه                   | بيلان       |                      |          |                    |                |              |            |
|     |             |             |               |             |                 | باتولوژي                    | ن جوابهاي                  | گزارش       |                      |          |                    |                |              |            |
|     |             |             |               |             |                 | ت                           | ىت آزمايشا                 | فهرس        |                      |          |                    |                |              |            |
|     |             |             |               |             |                 |                             | ىت پزشكان                  | فهرس        |                      |          |                    |                |              |            |
|     |             |             |               |             | پرونده          | ن / شماره های               | ىت مشتركي                  | فهرس        |                      |          |                    |                |              |            |
|     |             |             |               |             |                 | اران بستري                  | تحساب بيم                  | صور         |                      |          |                    |                |              |            |
|     |             |             |               | شگاهها<br>~ | باير آزماين     | ت ارسالي به س               | ىت آزمايشا                 | فهرس        |                      |          |                    |                |              |            |
|     |             |             | یشگاهها       | اير آزما    | الي به س<br>~   | ، آزمایشات ارس              | مالي-عددي<br>~             | آمار        |                      |          |                    |                |              |            |
|     |             |             | دهها<br>۱⊳    | مایشگا،     | از سایر از<br>س | ت ارسال شده<br>آرار دارما   | ىت ازمايشا<br>"            | فهرس        |                      |          |                    |                |              |            |
|     |             |             | ازمایشدا هها  | ز سایر ا    | ال شده ا        | ، ازمایشات ارس              | مالي-عددد                  | امار        |                      |          |                    |                |              |            |
|     |             | <           |               |             |                 |                             | نیات دیسکت<br>میں تربی     | گزارش<br>مى |                      |          |                    |                |              |            |
|     |             | Ctri+I      |               |             |                 | راجعين                      | سگر اماري ه                | کزارت       |                      |          |                    |                |              |            |
|     |             | <           | نه ها         | ن و نمو     | ه مراجعی        | مليات مربوط ب               | ښ پيگيري ع                 | گزارش       |                      |          |                    |                |              |            |
|     |             |             |               |             |                 |                             |                            |             |                      |          |                    |                |              |            |

- در صفحه فوق آزمایش یا آزمایشهای مورد نظر خود را مشخص کرده، در قسمت مبنای محاسبه و مبنای مورد نظر و نتیجه آزمایش مورد نظر خود را نیز وارد می نماییم.
- مثال: تعداد نتایج مثبت آزمایش بتا در یک بازه زمانی
- در صورتی که جواب بتا منفی را اینگونه وارد می
  نمایید "Less than 10" مبنای مقایسه را بر روی
  مخالف قرار ملی دهلیم و در قسامت تیجه
  آزمایش، Less than 10 را وارد می نمایید.
- در پایان می توانیم از دکمه گزارش کلی یا
  گزارش تفکیکی آمار مورد نظر خود را مشاهده
  نمایید.

| 6              |                                      |                      |                                       | 💌 أمار نتايج أزمايشات         |
|----------------|--------------------------------------|----------------------|---------------------------------------|-------------------------------|
| نابج غير نزمال | [ شاخص سن شاخص جنسیت<br>[            |                      | تاريخ پذيرش                           | - شمارہ پذیرش                 |
| نايج نرمال     | از 🔤 تا 🔤 🕜 مرد 🗌 زن باردار 🔲 فقط نت | 14+1 ÷ 11 ÷ 18       | از 🕂 ۱۶ 🕂 ۱۱ 🕂 ۱۴۰۱ تا 🛨              | از تا                         |
| ب یک آزمایش)   | 🗌 نتایج همه آزمایشات (در صورت انتخا  |                      | 🔲 فقط با احتساب همه شروط (گزارش تفک   | نوع پذیرش                     |
| كد آزمايش      | نام آزمایش                           | ميناي مقايسه         | ▲ نتيجه آزمايش                        |                               |
| 345            | FreeT4 (ECL)                         |                      |                                       | 🛛 پزشک معالج 🦳 همه پزشکان 📊   |
| 346            | 17-OH-Progesterone(Elisa Method)     |                      |                                       | -                             |
| 347            | Cortisol 8 am (ECL Method)           |                      |                                       |                               |
| 348            | Cortisol 5 Pm (ECL Method)           |                      |                                       | آزمایشگاه ارسال کننده 🦳       |
| 349            | DHEA-SO4 (ECL Method)                |                      |                                       | انتخاب نام آزمایشگاه ۸        |
| 350            | Ferritin (ECL)                       |                      |                                       | 🗌 اُزمایشگاه امام حسین        |
| 351            | GH (90 Minute)                       |                      |                                       | 🗌 🧻 آزمایشگاه مهدیه (۱)       |
| 352            | Metanephrine                         |                      |                                       | 🗌 🦷 آزمایشگاه مهدیه (۲)       |
| 353            | Beta hCG                             | مخالف                | Less than 10                          | 🗌 🦷 آزمایشگاه خاتم الانبیا    |
| 354            | PTH (ECL Method)                     |                      |                                       | 🗌 آزمایشگاه ایران             |
| 355            | PTH(1-84)                            |                      |                                       | 🗌 آزمایشگاه کبیر              |
| 356            | Cold Agglutinins                     |                      |                                       | 🗌 🤘 زمایشگاه کلینیک غدی       |
| 357            | Anti Platelet Ab                     |                      |                                       | 🛛 ار آي مهديه( سلوژن          |
| 358            | DHT                                  |                      |                                       | 🗌 آزمایشگاه دانش              |
| 359            | Procalcitonin                        |                      |                                       | 🗌 آزمایشگاه حکیم              |
| 360            | GH Stimulating with Clonidine        |                      |                                       | 🗌 ارسالي اميدي                |
| 361            | Н                                    |                      |                                       | □ کلینیک امید 🗸               |
| 362            | Inhibin A                            |                      |                                       |                               |
| 363            | Beta 2 Microglobulin                 |                      |                                       |                               |
| 364            | g                                    |                      |                                       |                               |
| 365            | VMA                                  |                      |                                       | - طبقه بندي بيمار             |
| 366            | Urine free cortisol                  |                      |                                       |                               |
| 367            | Measles Antibody ( IgG )             |                      |                                       |                               |
| 368            | Cortisol (24 hrs urine)              |                      |                                       |                               |
| 369            | Mumps Antibody ( IgM )               |                      | ~                                     |                               |
| - BMI          |                                      | ssure (Diastol) —— — |                                       | 🗖 نمایش شماره موبایل          |
| 0 >= 0         |                                      | <= (• =              | اخذ گزارش<br>اکسل فشار خون و شاخص وزن | گزارش ارسال<br>کلی SMS تفکیکی |
| <u> </u>       |                                      |                      |                                       | ļ                             |

مفحه 1 از

| 6 | à                          |                                          |                 |                                            |       | مار نتایج آزمایشات               | i 🖻      |
|---|----------------------------|------------------------------------------|-----------------|--------------------------------------------|-------|----------------------------------|----------|
| Г | المنتخف ما                 | [ شاخص من]<br>[ صاحف من] من من ا∏ فقط :: |                 | تاريخ پذيرش                                | 1     | پذيرش                            | نتماره   |
|   | ایج غیر ترمان<br>ایج نرمال |                                          | 14+1 ÷11 ÷18    | از 🛨 18 🛨 ۱۱ 🛨 ۱۴۰۱ تا 🛨                   |       | تا                               | از       |
| Γ | ب یک آزمایش)               | 🗖 نتایج همه آزمایشات (در صورت انتخاب     | یکی)            | 📃 فقط با احتساب همه شروط (گزارش تفک        |       | برش                              | وع پذی   |
|   | کد آزمانش                  | نام آزمانش                               | ميناي مقايسة    | ∧ نتيجه آزمانش                             |       |                                  |          |
|   | 345                        | FreeT4 (ECL)                             |                 |                                            | r úts | معالج — 📃 همه پزشک               | زشک      |
|   | 346                        | 17-OH-Progesterone(Elisa Method)         |                 |                                            |       | ,                                |          |
|   | 347                        | Cortisol 8 am (ECL Method)               |                 |                                            |       |                                  |          |
|   | 348                        | Cortisol 5 Pm (ECL Method)               |                 |                                            |       | لگاه ارسال کننده ——              | مايش     |
|   | 349                        | DHEA-SO4 (ECL Method)                    |                 |                                            |       | ، نام آزمایشگاه                  | نخاب     |
|   | 350                        | Ferritin (ECL)                           |                 |                                            |       | أزمانشگاه امام حسين              |          |
|   | 351                        | GH (90 Minute)                           |                 |                                            |       | آزمایشگاه مهدیه (۱)              |          |
|   | 352                        | Metanephrine                             |                 |                                            |       | آزمایشگاه مهدیه (۲)              |          |
|   | 353                        | Beta hCG                                 | مخالف           | Less than 10                               |       | آزمایشگاه خاتم الانبیا           |          |
|   | 354                        | PTH (ECL Method)                         |                 |                                            |       | آزمایشگاه ایران                  |          |
|   | 355                        | PTH(1-84)                                |                 |                                            |       | آزمایشگاه کبیر                   |          |
|   | 356                        | Cold Agglutinins                         |                 |                                            |       | زمایشگاه کلینیک غدیر             |          |
|   | 357                        | Anti Platelet Ab                         |                 |                                            |       | م آر آي مهديه( سلوژن             |          |
|   | 358                        | DHT                                      |                 |                                            |       | آزمایشگاه دانش                   |          |
|   | 359                        | Procalcitonin                            |                 |                                            |       | آزمایشگاه حکیم                   |          |
|   | 360                        | GH Stimulating with Clonidine            |                 |                                            |       | ارسالي اميدي                     |          |
|   | 361                        | Н                                        |                 |                                            | v     | کلینیک امید                      |          |
|   | 362                        | Inhibin A                                |                 |                                            | 1     | and the second second            |          |
|   | 363                        | Beta 2 Microglobulin                     |                 |                                            |       | ارمایسخاه ارسال خننده            | Ulin     |
|   | 364                        | g                                        |                 |                                            | ll    | •                                |          |
|   | 365                        | VMA                                      |                 |                                            |       | ندې بيمار                        | لبقه ب   |
|   | 366                        | Urine free cortisol                      |                 |                                            |       |                                  |          |
|   | 367                        | Measles Antibody ( IgG )                 |                 |                                            |       |                                  |          |
|   | 368                        | Cortisol ( 24 hrs urine )                |                 |                                            |       |                                  |          |
| Ľ | 369                        | Mumps Antibody ( IgM )                   |                 | ×                                          |       |                                  |          |
| Γ | г ВМІ —                    | Blood Pressure (Systol) Blood Pre        | ssure (Diastol) |                                            |       | ایش شـماره موبایل                | ا نما    |
|   | C >= C                     |                                          | <= (• =         | فایل اخذ گزارش<br>اکسل فشار خون و شاخص وزن |       | رش گزارش ارسال<br>آیی تفکیکی SMS | گزا<br>ک |

| آزمایش) | تفكيك أ | (به | آزمايشات | نتايج | زارش | Ś |
|---------|---------|-----|----------|-------|------|---|
|---------|---------|-----|----------|-------|------|---|

| درصد از کل | تعداد کل | تعداد پذیرش | مقدار شرط    | ثرط جستجو | نام آزمایش | کد آزمایش |
|------------|----------|-------------|--------------|-----------|------------|-----------|
| ۳۶         | 11       | ۴           | Less than 10 | مخالف     | Beta hCG   | ror       |

این گزارش نشان می دهد، از تعـداد ۱۱ نفـر آزمایش دهنده آزمایش Beta hCG ، چهار نفـر یـا ۳۶% افـراد نتایجشان مثبت بوده است.

- مثالی دیگر: میخواهیم آماری از مراجعینی با سن بالای ۳۵ سال که آزمایش ESR آنها بالای 20 و آزمایش RF آنها مثبت می باشد را مشاهده نماییم.
- در این صورتی باید در مبنای مقایسه آزمایش ESR بیشتر یا برابر و در مقابل نتیجه آزمایش عدد ۲۰ را وارد نموده و همچنین در مبنای مقایسه آزمایش RF مخالف و در مقابل نتیجه آزمایش Negative را وارد نموده و اقدام به گزارش گیری نماییم.
- در این گزارش افرادی کـه شـرایط فـوق را بـرای حتـی
  یـک آزمـایش انتخـابی را داشـته باشـند، مشـاهده مـی
  نماییم
- در صورتی که بخواهیم فقط افرادی که هر دو تست را با شرایط انتخابی دارند در گزارش مشاهده شوند، باید گزینه "فقط با احتساب همه شروط (گزارش تفکیکی)" را انتخاب نماییم.

| 5                          |                                          |                        |                                        | 📥 آمار نتایج آزمایشات            |
|----------------------------|------------------------------------------|------------------------|----------------------------------------|----------------------------------|
| ایج غیر نرمال<br>ایج نرمال | ۲ شاخص سن                                | <u>))())))))))</u> ))) | تاریخ بذیرش<br>از 🛨 ۱ 🛨 ۵ خا ۱۴۰۱ تا 🛨 | شماره پذیرش<br>از تا             |
| ب یک آزمایش)               | 🗌 نتایج همه آزمایشات (در صورت انتخار     | یکی)                   | 🗹 فقط با احتساب همه شروط (گزارش تفک    | - نوع پذیرش<br>                  |
| کد آزمایش                  | نام آزمایش                               | مبناي مقايسه           | ۸ نتیجه آزمایش                         |                                  |
| 503                        | Appearance                               |                        |                                        | - پزشک معالج —— 🗌 همه پزشکان 📔   |
| 504                        | Specific Gravity                         |                        |                                        | <b>•</b>                         |
| 506                        | Reticulocytes                            |                        |                                        |                                  |
| 507                        | E.S.R 1h                                 | بیشتر یا برابر         | 20                                     | - ازمایشگاه ارسال کننده          |
| 508                        | E.S.R 2h                                 |                        |                                        | انتخاب نام آزمایشگاه ۸           |
| 509                        | Bleeding Time                            |                        |                                        | 📃 اُزمایشگاه امام حسین           |
| 510                        | Clotting Time ( CT )                     |                        |                                        | 🗌 آزمایشگاه مهدیه (۱)            |
| 511                        | P.T.T.                                   |                        |                                        | 🗌 آزمایشگاه مهدیه (۲)            |
| 512                        | Helicobacter Stool                       |                        |                                        | 🗌 آزمایشگاه خاتم الانبیا         |
| 513                        | P.T. (Patient)                           |                        |                                        | 🗌 آزمایشگاه ایران                |
| 514                        | P.T. ( Control )                         |                        |                                        | آزمایشگاه کبیر                   |
| 515                        | P.T. Activity                            |                        |                                        | ا زمایشگاه کلینیک غدیر           |
| 516                        | I.N.R.                                   |                        |                                        | ا م اړ اي مهديه( سلوژن           |
| 190                        | کاپاولاندUrinary                         |                        |                                        | ا ازمایشگاه دانش                 |
| 191                        | ASO                                      |                        |                                        | 🗌 ازمایشگاه حکیم                 |
| 192                        | CRP                                      |                        |                                        | 🛛 ارسالي اميدي                   |
| 193                        | RF                                       | مخالف                  | Negative                               | □ کلینیک امید ۷                  |
| 194                        | Wright                                   |                        |                                        | - استان آزمایشگاه ارسال کننده —— |
| 195                        | Widal Agglutination Test                 |                        |                                        | -                                |
| 196                        | Anti -Citrulinated Protein IgG           |                        |                                        |                                  |
| 525                        | Addis Count                              |                        |                                        | طبقه بندي بيمار                  |
| 526                        | Calcium (12 hrs)                         |                        |                                        |                                  |
| 527                        | Ovalocytosis                             |                        |                                        |                                  |
| 528                        | Target Cells                             |                        | ×                                      |                                  |
| Г ВМІ —                    | Blood Pressure (Systol) Blood Pre        | ssure (Diastol)        |                                        | 🗌 نمایش شـماره موبایل            |
| C >= C                     | <= • = • = • = • = • • = • • • • • • • • | <= (• =                | اخذ گزارش<br>اکسل فشار خون و شاخص وزن  | گزارش گزارش<br>کلی تفکیکی SMS    |

#### گزارش نتایج آزمایشات (به تفکیک پذیرش)

از تاریخ ۲۰۱/۰۵/۰۱ تا تاریخ ۱۴۰۱/۱۱/۱۸ - جنبیت: بدون شرط - از سن ۳۵ سال تا سن ۱۰۰ سال

يشتر يا برابر Negative - E.S.R 1h : ۲۰ مخالف : RF

| استان | آزما يشكاه | عوبايل  | یز شک معالج        | جه آزمایش | نتي | نام آزمایش |             | کد عل  | جنميت | سن          | <b>نام مراجعه کننده</b> | تاريخ پديرش | پديوش | رديف |
|-------|------------|---------|--------------------|-----------|-----|------------|-------------|--------|-------|-------------|-------------------------|-------------|-------|------|
|       |            |         | زهرا بصيري         | Positive( | N   | RF         | 4.          | 19450  | خانم  | (سال) ۷۱    | فاطمه عرا               | 14-1/-0/-1  | 194   | 1    |
|       |            |         | زهرا بصيري         | 24        | N   | ESR 1h     | 1           | LATO   | خانم  | (اسال) ۷۱   | فاطمه مرا               | 14-1/-0/-1  | T97   | ٣    |
|       |            | -11441  | زهرا بصيري         | Positive( | N   | RF         | т           | AFY    | خانم  | (سال) ۵۶    | اشرف سنا                | 14-1/-0/-1  | ¥19   | T    |
|       |            | - 91241 | زهرا بصيري         | 25        | N   | ESR 1h     | <b>T</b> R  | TY     | خانم  | (سال) ۵۶    | اشرف س                  | 14-1/-0/-5  | ¥19   | ۴    |
|       |            | -91441  | زهرا بصيري         | Positive( | N   | RF         | TAT         | 99     | خانم  | (سال) ۵۴    | 120                     | 14-1/-0/-4  | 115-  | ٥    |
|       |            | -91441  | زهرا بصیری         | 36*       | N   | ESR 1h     | TAY         | 29     | خانم  | (سال) ۹۴    | اكوم                    | 14-1/-0/-4  | 117-  | 9    |
|       |            | - 9144  | محمدمهدي امام      | Positive( | N   | RF         | f - 0       | ۳۳     | 61    | (سال) ۷۱    | جعفر م                  | 14-1/-0/1A  | TAPT  | Y    |
|       |            | -9144   | محمدمهدي امام      | 87*       | N   | ESR 1h     | 4.0         |        | 61    | (سال) ۷۱    | جعفر مر                 | 14-1/-0/14  | TAPT  | ٨    |
|       |            | -1140   | حسين معين توكلي    | Positive( | N   | RF         | 81          | Y1     | خانم  | ۲۵ (سال) ۲۵ | متصومه -                | 14-1/-0/11  | FFFT  | ٩    |
|       |            | - 91401 | حسين معين توكلي    | 32        | N   | ESR 1h     | 81          | 141    | خانم  | (سال) ۴۵    | معصومه -                | 14-1/-0/11  | TSTT  | 1 -  |
|       |            | -9144   | محمود اكبريان      | Positive( | N   | RF         | <b>T</b> 20 |        | 61    | (سال) ۸۹    | امين خد                 | 19-1/-9/-1  | TTY   | 11   |
|       |            | -9144   | محمود اكبريان      | 32        | N   | ESR 1h     | Ŧ           | 1.7.   | 61    | FA (JL)     | امين خا                 | 14-1/-8/-1  | TTY   | 11   |
|       |            | -9144   | علير ضانوري        | Positive( | N   | RF         | 3           | 1970   | خانم  | (سال) ۵۸    | مهين ي                  | 14-1/-9/14  | TT .Y | 17   |
|       |            | - 91AA  | علير ضانوري        | 25        | N   | ESR 1h     |             | 19.900 | خانم  | (سال) ۵۸    | مهين                    | 14-1/-9/14  | FT-Y  | 14   |
|       |            | -9149   | ساسان توانا        | Positive( | N   | RF         |             |        | خانم  | 44 (JL)     | عذرا ح                  | 18-1/-9/19  | TAYF  | 10   |
|       |            | -9149   | ساسان توانا        | 64*       | N   | ESR 1h     |             |        | خانم  | *A (JL)     | عذرا ح                  | 19-1/-9/19  | TAYF  | 18   |
|       |            | - 11AY  | زهرا بصيري         | Positive( | N   | RF         |             | PTTOA  | خانم  | 49 (JL)     | فريبا ا                 | 14-1/-9/5-  | 9977  | 14   |
|       |            | - 91AY  | زهرا بصيري         | 41*       | N   | ESR 1h     | it i        | TTOA   | خانم  | 49 (JL)     | فريبا اح                | 14-1/-9/4-  | 9977  | 14   |
|       |            | -1144   | شهلا نوری          | Positive( | N   | RF         | T           | 1010   | خانم  | (سال) ۴۵    | فاطمه و                 | 19-1/-9/5-  | PPYY  | 19   |
|       |            | - 9144  | شهلا نورى          | 40*       | N   | ESR 1h     | τ.          | 010    | خانم  | ۲۵ (اسال)   | فاطمه ص                 | 14-1/-9/5-  | 99YY  | ۲.   |
|       |            | -9145   | عليرضا فضائلي      | Positive( | N   | RF         | TA          | 19.    | خانم  | (سال) ۵۸    | ر صوان ماز              | 14-1/-9/5-  | FYOT  | 11   |
|       |            | -9145   | علير ضا فضائلي     | 23        | N   | ESR 1h     | TA          | 19.    | خانم  | DA (JL)     | رضوان ماز               | 14-1/-9/5-  | SYOT  | TT   |
|       |            | - 91AY  | زهرا بصيري         | (+ -)     | N   | RF         | TA          | \Ao    | خانم  | (سال) ۹۴    | بهجت کنا                | 14-1/-4/-4  | 19    | ٢٣   |
|       |            | -91AY   | زهرا بصيري         | 30*       | N   | ESR 1h     | TA          | LAD.   | خانم  | (سال) ۹۴    | بهجت کت                 | 1+-1/-4/-4  | 19    | TT   |
|       |            | -9145   | نسترن يزدى         | Positive( | N   | RF         | TA          | 1-1    | خانم  | VP (JL)     | فاطمه زما               | 14-1/-4/-4  | *11   | ٢٥   |
|       |            | -9145   | نسترن يزدى         | 42*       | N   | ESR 1h     | τ.          | ۳ - ۱  | خانم  | VP (الل)    | فاطمه زماز              | 14-1/-4/-4  | *11   | 28   |
|       |            | -1144   | هانیه یارمحمدی     | (+ -)     | N   | RF         | τ.          | TYO    | خانم  | (سال) ۷۱    | اقدس خدا                | 14-1/-4/11  | TOTY  | TY   |
|       |            | - 9144  | هانية يارمحمدي     | 25        | N   | ESR 1h     |             | TTYO   | خانم  | (سال) ۷۱    | اقدىس خار               | 14-1/-4/11  | TOTY  | TA   |
|       |            |         | زه <b>را بصیری</b> | Positive( | N   | RF         |             | RAFO   | خانم  | (سال) ۷۱    | فاطمه مراد              | 14-1/-4/-1  | T91   | 19   |
|       |            |         | زهرا بصيري         | 22        | N   | ESR 1h     |             | RAFO   | خانم  | (سال) ۷۱    | فاطمه مراد              | 14-1/-4/-1  | TPT   | ۳.   |

| در این گزارش آمار مراجعین با سـن بـالای |
|-----------------------------------------|
| ۵۵ سال که آزمایش ESR آنها بالای 20 و    |
| آزمایش RF آنها مثبت می باشد را مشاهده   |
| می نماییم.                              |